## **OSTENDO – SAGE EVOLUTION INTEGRATION**

Sage Evolution Link requires the following:

- 1. Ostendo Update 206 or later
- 2. Ostendoevo.dll build 83 or later
- 3. Sage Evolution version 7.0
- 4. Sage Evolution SDK (Pastel.Evolution.dll) version 7.0.0.72

Ostendo can be integrated with the SAGE Evolution General Ledger Accounting system via the Sage Evolution SDK. *Please ensure the site is licensed to use the Sage Evolution SDK Connector.* 

Financial transactions generated in Ostendo will automatically be posted into the Sage Evolution system according to a pre-defined posting frequency. The batching and posting of transactions is done by Ostendo and no user action is required.

User intervention is only required as and when there are failed batches. When batches fail to post, a designated user needs to review the transactions, examine the reasons for the failure, rectify, and re-post the batch.

Integration with Sage Evolution is active when you see "Sage Evolution Live" displayed at the bottom status bar of the Ostendo main screen. The Indicator Light is green when the posting process is "active". It turns red when the posting process has stopped.

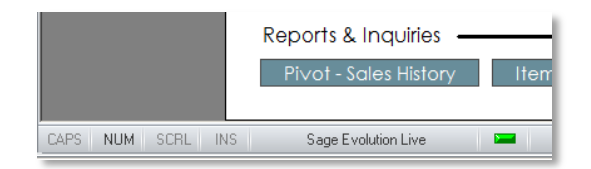

#### **Points of Integration:**

There are many Sage Evolution resources available. However not all resources are part of the Ostendo – Sage Evolution integration. The affected resources are as follows:

1. Vendor & Client tables - these hold Supplier and Customer information. Any addition or change in Supplier/Customer master records in Ostendo will be reflected in Sage Evolution. Please make sure that the Customer and Supplier names in Evo are <u>UNIQUE</u> just like it is in Ostendo.

Evolution's CLIENT table has a mandatory ACCOUNT field of 20 characters and a NAME field of 50 characters. If you are exporting new Ostendo Customers to Evolution, then the ACCOUNT value for Customers with name less than or equal to 20 characters will be the same as the customer name. For names greater than 20 characters, we will use the first 17 characters concatenated with a 3 digit number to create a unique ACCOUNT value.

Evolution has 5 address lines while Ostendo has 3 address lines plus City, State, and Country. For this integration, we will adopt the following convention: Ostendo address line 1 goes to Evolution address line 1 Ostendo address lines 2 & 3 goes to Evolution address line 2 Ostendo City goes to Evolution address line 3 Ostendo State goes to Evolution address line 4 Ostendo Country goes to Evolution address line 5 CustomerType/SupplierType in Ostendo must match the Group Description in Evolution Accounts Receivables and Accounts Payables. If no match is found during importing or exporting, the default value will be used.

RegionCodes in Ostendo must match the Areas Description in Evolution. If no match is found during importing or exporting, the Region code will be blank.

The ExternalCreditTerm in CreditTerms table in Ostendo must match the Code in the AR or AP Ageing Periods in Evolution. If no match is found, default terms will be used.

| <i>0</i> c | redit Tern   | าร                          |                     |                |                    |          | Ageing Periods |                  |                        |                             |
|------------|--------------|-----------------------------|---------------------|----------------|--------------------|----------|----------------|------------------|------------------------|-----------------------------|
| Defa       | ult Terms: 2 | 20th of Month               |                     |                |                    |          | 🔁 Add 🔁 Edit ( | S <u>D</u> elete | <u>N</u> otes 🛷 Search | Sa <u>v</u> e Grid          |
| List       | Detail       |                             |                     |                |                    |          |                |                  |                        |                             |
| Ter        | m Name       | Description                 | Term Days Days From | Early Discount | External Term Name |          | Code           | Δ                | Notes                  | Description                 |
| ▶ 14       | Day          | 14 Day Account              | 14 Invoice Date     | V              | 14_DAY             |          | 14_DAY         |                  |                        | 14 Day Account              |
| 20t        | h of Month   | 20th of the Following Month | 20 End of Month     |                | 20TH_OF_MONTH      | <u> </u> | 20TH_OF_MONTH  |                  |                        | 20th of the Following Month |
| 30t        | h of Month   | 30th of the Month (EOM)     | 0 End of Next Month |                | 30TH_OF_MONTH      |          | 30TH_OF_MONTH  |                  |                        | 30th of the Month           |
| 7 D        | ay           | 7 Day Account               | 7 Invoice Date      |                | 7_DAY              |          | 7_DAY          |                  |                        | 7 Day Account               |
| CO         | D            | Cash on Delivery            | 0 Invoice Date      |                | COD                |          | COD            |                  |                        | Cash on Delivery            |
|            |              |                             |                     |                |                    |          |                |                  |                        |                             |

Please note that Ageing Periods in Evolution are set in both Accounts Receivable and Accounts Payable whereas there is only one Credit Terms table in Ostendo for both Customers and Suppliers.

- 2. **PostAR** table all sales invoices/creditnotes, payments are posted to this resource in Sage Evolution.
- 3. **PostAP** table all purchase invoices/creditnotes are posted to this resource in Sage Evolution.
- 4. **PostGL** table all journals are posted to this resource in Sage Evolution.
- 5. Please note that for Payment Style "**Match Credits to Invoices**", there are no additional financial transactions generated. This means that any such matching in Ostendo will need to be manually done in the linked Accounting System as well.

## 6. Journal Types

The following Journal transaction types need to be set up in Sage Evolution:

a. INVCOSTS Invoice Costs \_

\_

\_

- b. JOBISSUES
- c. ASSYISSUES
- Job Issues Assembly Issues
- d. PORECEIPT -
- e. JNL
- **Purchase Receipt** Other Journals (Customer Payment, Customer Deposit,

Apply Payment, Payment Charge)

| 🦯 🥂 Gener     | al Ledger Transaction Types          |                         |
|---------------|--------------------------------------|-------------------------|
| General Led   | ger Transaction Types                |                         |
| 🔁 <u>A</u> dd | 🔁 Edit 😂 Delete [ 🔃 Notes 🛛          | 🤊 Search 💾 Save Grid    |
| Drag a colum  | n header here to group by that colur | nn                      |
| Tr Code ID    | Code                                 | △ Description           |
| 68            | ASSYISSUES                           | Assembly Issues         |
| 4             | CASH                                 | Cash Payments           |
| 65            | CUSTPAY                              | Customer Payment        |
| 1             | DEP                                  | Cashbook Deposits       |
| 66            | INVCOSTS                             | Invoice Costs           |
| 2             | JNL                                  | Ledger Journals         |
| 67            | JOBISSUES                            | Job Issues              |
| 3             | PAY                                  | Cashbook Payments       |
| 69            | PORECEIPT                            | Purchase Order Receipts |
| 64            | STOCK                                | Inventory               |

All financial transactions generated in Ostendo will be summarised into the following tables and posted to Transaction/Payment tables in Sage Evolution:

- a. JOURNALHEADER
- b. JOURNALLINES
- c. JOURNALINVHEADER
- d. JOURNALINVLINES

Changes to Customer Master and Supplier Master record will create transactions in FINANCIALCUSTOMERS and FINANCIALSUPPLIERS tables respectively and posted to Sage Evolution.

7. Payment Types – EXTERNALLEDGERTYPES table

This Ostendo table is required to be populated with Payment Types defined in Evolution's Accounts Receivable module. This includes payments and refunds that are to be processed in Ostendo. This will be explained in the Setup section.

You can see a more detailed mapping of fields between Ostendo tables and Sage Evolution resources in Appendix A.

Note: If you select "No External Payments Returned" in System Settings - Accounting Link, then payments (and deleted payments) entered in Evolution will **not** be brought back into Ostendo. To facilitate the deletion of payments in Ostendo under such circumstances, you can download a Related Script from here:

http://ostendo.info/downloads/ostendo/Import\_RelatedScript\_UnApplyPayment.zip

This Related Script (UnApplyPayment) will allow you to un-apply the highlighted payment in the Customer Payment screen.

#### **The Automated Posting Process:**

As transaction records are being added to the Financial Transactions tables, Ostendo will flag them as "Ready to Send".

Ostendo will post transactions to Sage Evolution based on the frequency set in System Settings. The frequency of posting can be set to in terms of minutes or hours. For most customers, once every 30 minutes or an hour should be frequent enough.

All transactions which are "Ready to Send" will be assigned a batch number and posted as one batch in the following order:

- FINANCIALSUPPLIERS transactions to Sage Evolution Vendor table,
- FINANCIALCUSTOMERS transactions to Sage Evolution Client table,
- JOURNALHEADER and LINES transactions (except Invoice Payments and Invoice Deposits) to Sage Evolution POSTGL table
- JOURNALINVHEADER and LINES transactions to Sage Evolution POSTAR and POSTAP tables
- JOURNALHEADER and LINES for Invoice Payments and Invoice Deposits to Sage Evolution POSTGL table

This process runs automatically in the background, when there is at least one user logged in.

This process can be stopped if the "No External GL Posting" flag is ticked for ALL users of the system. This flag is found in SYSTEM CONFIGURATION  $\rightarrow$  User Security & Options  $\rightarrow$  User Options tab.

User intervention is only required if there are failed batches occurring – which is indicated in the top status bar of the Ostendo main screen:

chasing Assembly Sales POS Service Jobs Custom He

If you click on the failed batches in the status bar, you will get the following:

| Accounting Link - Output to: Sage Evolution Li | ve 🗆                            | 23 |
|------------------------------------------------|---------------------------------|----|
| Last Date Time run 13/08/2014 08:43:44         |                                 |    |
| Warning There are [1] Failed Batches           | Display All Batches that Failed |    |
| Process Batches Re-Process Old Batch           | Close                           |    |

Click on "Display All batches that Failed" button and you will see a list of failed batches. Click on the Detail tab, and you will see the invalid transactions:

| ľ | в, | Failed Acco   | unting Batches   |                    |                    |                 |
|---|----|---------------|------------------|--------------------|--------------------|-----------------|
|   | L  | ist Detail    |                  |                    |                    |                 |
|   | F  | ailed Records | \$               |                    |                    |                 |
|   |    | Purchase Inv  | oices            |                    |                    |                 |
|   | Г  | Date          | Invoice Batch No | Debit Cost Centre  | Credit Cost Centre | Failure Message |
|   | Þ  | 13/08/2014    | 55               | PURCHASES RECEIPTS | CREDITORS          |                 |
|   |    | 13/08/2014    | 55               | PURCHASES RECEIPTS | CREDITORS          |                 |
|   |    |               |                  |                    |                    |                 |

## **Reviewing and correcting Failed Batches:**

The following GENERAL Inquiries are available to review the batches and transactions:

- Inquiry Ledger Journals
- Inquiry Ledger Sales Invoices
- Inquiry Ledger Purchase Invoices

Example of Ledger Purchase Invoices inquiry – detail screen:

| Inquiry - Ledger   | Purchase In | voices     |        |           |             |            |           |            |            |          |        |        | 23  |
|--------------------|-------------|------------|--------|-----------|-------------|------------|-----------|------------|------------|----------|--------|--------|-----|
| List Detail        |             |            |        |           |             |            |           |            |            |          |        |        |     |
| Journal Number     | 1814        |            |        |           |             | ) Currenc  | .y        |            |            |          |        |        |     |
| Invoice Type       | Purchase    |            |        |           |             | Exchan     | ige Rate  | 1          |            |          |        |        |     |
| Supplier           | Camelia Car | r Co Ltd   |        |           |             | Externa    | ID        |            |            |          |        |        |     |
| Invoice Number     | 55          |            |        |           |             | Codes I    | Missing   |            |            |          | 1      |        |     |
| Invoice Number1    | 12345       |            |        |           |             |            |           |            |            |          |        |        |     |
| Invoice Date       | 13/08/2014  | 1          |        |           |             |            |           |            |            |          |        |        |     |
| Due Date           | 20/09/2014  | 1          |        |           |             |            |           |            |            |          |        |        |     |
| Reference          | 55:         |            |        |           |             |            |           |            |            |          |        |        |     |
| Nett Value         | \$100.00    |            |        |           |             |            |           |            |            |          |        |        |     |
| Tax Value          | \$15.00     |            |        |           |             |            |           |            |            |          |        |        |     |
| Total Value        | \$115.00    |            |        |           |             |            |           |            |            |          |        |        |     |
| Status             | Transaction | Invalid    |        |           |             |            |           |            |            |          |        |        |     |
| Status Message     |             |            |        |           |             |            |           |            |            |          |        |        |     |
| Batch No           | 461         |            |        |           |             |            |           |            |            |          |        |        |     |
| 4                  |             |            |        |           |             |            |           |            |            |          |        |        |     |
| Journal Lines Jour | nal Source  |            |        |           |             |            |           |            |            |          |        |        |     |
| Code Descript      | ion         | Unit Price | Qty Le | dger Code | Cost Centre | Code       | Line Nett | Line Tax I | _ine Total | Tax Code | Extern | al Tax | Cod |
| MATERIAL Material  | Used in Pr  | 5          | 10 85  | 0         | PURCHASE    | S RECEIPTS | \$50.00   | \$7.50     | \$57.50    | GST-P    | GST-F  | URC    |     |
| LABOUR Labour      | Jsed in Pro | 50         | 1 85   | 0         | PUBCHASE    | S RECEIPTS | \$50.00   | \$7.50     | \$57.50    | GST-P    | GST-F  | URC    |     |

You could also create your own inquiries/database queries to review the transactions in these tables.

Common causes of failed batches include:

- Incorrect tax codes used (Tax code mapping not done correctly).
- Currency Code not set up in Sage Evolution.
- Missing Account Codes (Cost Centre Ledger Codes mapping incorrect or incomplete).

Once the errors are fixed, the batches can be re-posted by clicking on the Repost Batch, followed by the Process Batches buttons.

#### **Integration Setup:**

To integrate Ostendo with Sage Evolution, you need to do the following:

- A. Install AND register the Evolution SDK (Pastel.Evolution.dll) and activate the Sage Evolution SDK Connector
- B. Complete the Accounting Link setup in Ostendo

#### **Existing Invoices**

If there are any outstanding invoices in Ostendo which are not fully paid before the planned cutover date, these must be manually created in Sage Evolution with the exact same invoice numbers otherwise subsequent payments (entered after cutover) will not be posted.

In the PostAR table in Evolution database, the Reference and Order\_No fields must have the exact same Invoice Number as in Ostendo for all invoice and creditnote transactions (Id = OInv or Id = Crn).

#### HOW TO INSTALL AND REGISTER THE EVOLUTION SDK.

 The site must be *licensed* to use the SDK Connector. To check if the SDK Connector is registered with the Evolution database, log into Evolution, click on Help → About and look for the SDK Connector in the Registration Information. If it is there, then the site is licensed. If it is not there, then the site needs to purchase the SDK Connector license before continuing. The following is an example:

| About Sage Evolution                                                                                                    | ×    |
|----------------------------------------------------------------------------------------------------|------|
| Sage Evolution<br>ERP<br>by Sage Pastel                                                                                                    | sage |
| Version 7.00.210                                                                                                    |      |
| Sage Evolution<br>Copyright (c) Sage South Africa (Pty) Ltd 1989, 2013<br>All rights reserved<br><b>Registration Information</b>                                                                                                    |      |
| Serial Numbers<br>Discount Matrix<br>Fixed Assets<br>SDK Connector<br>Report Writer<br>Tax Management<br>Contact Management Premium<br>GL Master/Sub Accounts<br>GL Segmented Accounts<br>Bank Manager 2<br>Segmented Inventory<br>Foreign Currency | •    |
| Registration                                                                                                    | ОК   |

Note: If you have installed Evolution using a demo registration key, you may have access to the SDK Connector module. Just make sure your live implementation has the SDK Connector license as well.

 Take note of the version of your Evolution (displayed at the top section in Help → About). In the above example the version is 7.00.210. Each Evolution version requires a different SDK (Pastel.Evolution.dll) version. For example:

Evolution 7.00.210  $\rightarrow$  Pastel.Evolution.dll 7.0.0.72

To check the SDK version go to the Pastel.Evolution.dll file, right-click on it and click on Properties. The file version is found in the Details tab.

 The SDK (Pastel.Evolution.dll) must be installed on the Ostendo server as well as on each client machine that is required to initiate the Ostendo-Evo link.
 To install the SDK, first create a folder (e.g. c:\EvoSDK). Then download the appropriate SDK installer from the following link:

http://www.ostendo.info/downloads/ostendo/EvoSDK7.00.210-7.0.0.72%20Installer.zip

- 4. Unzip the EvoSDK installer into the EvoSDK folder you created in the previous step. You should see the following files in the folder:
  - gacutil.exe Install.bat Pastel.evolution.dll Pastel.Evolution.tlb Pastel.Evolution.xml RegAsm.exe regasm.exe.config Uninstall.bat

Right-click on Install.bat and "Run as Administrator".

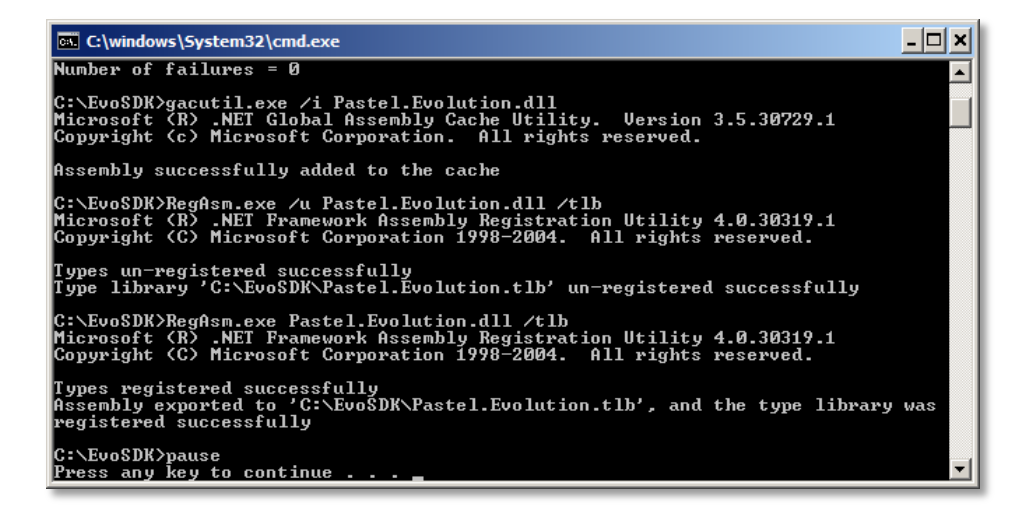

You should get a "...*registered successfully*" message at completion.

This should be done on the server and on each client machine as required.

Once this is done, log into Ostendo and complete the rest of the Ostendo-Evolution integration setup steps.

The following information is required to establish the connection with the Sage Evolution database:

- The **password** for Username "**sa**".
- The Common Connection Server name
- The Common Database name
- The Company File (SQL) Server name
- The Company file (database) name

Also required is an **SQL Provider** to make SQL calls to the Sage Evolution database. Go to Control Panel  $\rightarrow$  Administrative Tools  $\rightarrow$  Data Sources (ODBC). Go to the Drivers tab and you should see something like this:

| <b>3</b> 0 | DBC Data Source Administ         | trator                 |                            | ×      |
|------------|----------------------------------|------------------------|----------------------------|--------|
| Us         | er DSN System DSN File D         | SN Drivers Tracir      | ng Connection Pooling      | About  |
| Q          | DBC Drivers that are installed o | on your system:        |                            |        |
|            | Name                             | Version                | Company                    | File   |
|            | Firebird/InterBase(r) driver     | 2.00.02.153            | Firebird Project           | ODBCFB |
|            | SQL Server                       | 6.01.7601.17514        | Microsoft Corporation      | SQLSRV |
|            | SQL Server Native Client 10.0    | 2009.100.1600.01       | Microsoft Corporation      | SQLNCL |
|            |                                  |                        |                            |        |
|            |                                  |                        |                            |        |
|            |                                  |                        |                            |        |
|            |                                  |                        |                            |        |
|            |                                  |                        |                            |        |
|            | 4                                |                        |                            | Þ      |
|            |                                  |                        |                            |        |
|            | An ODBC driver allo              | ws ODBC-enabled pr     | ograms to get informatio   | n from |
|            | ODBC data sources                | . To install new drive | rs, use the driver's setup |        |
|            | program.                         |                        |                            |        |
| _          |                                  |                        | 1                          |        |
|            | OF                               | ( Cancel               | Apply                      | Help   |

- The **SQL Provider** in this example would be SQL Server Native Client 10.0.

# **OSTENDO: SAGE EVOLUTION ACCOUNTING LINK SETUP**

## 1. SYSTEM CONFIGURATION - SYSTEM SETTINGS

Go to File  $\rightarrow$  System Configuration  $\rightarrow$  System Settings  $\rightarrow$  AccountingLink tab:

- Set AccountingLink Style = Sage Evolution Live
- Accept defaults for the following or modify if required:
  - Posting Frequency (minimum 5 minutes)
  - o Set Cutover Date (only financial transactions from this date on will be processed)
  - Posting TimeOut Minutes (120 minutes)
  - Posting Retries (Max) (1 or 2)
  - Click Save button, followed by Close button to save and exit.

| System Settings       |                |              |                        |                   |                     |        | 23  |
|-----------------------|----------------|--------------|------------------------|-------------------|---------------------|--------|-----|
| Company Information   | Environmen     | it Settings  | System Numbering       | Accounting Link   |                     |        |     |
|                       |                |              |                        |                   |                     | Close  |     |
| Accounting Link Style |                | Sage Evol    | ution Live 🔹 👻         | Posting Frequency | 5 🗘 Minute 💌        |        |     |
| Process Batch Files S | cript          |              | P                      | Cutover Date 1/0  | 08/2014 👻           | 📕 Sav  | e   |
| Re-Process Old Batch  | File Script    |              | P                      | Timeout (min) 120 | ) ‡ Retry Count 2 ‡ | 🤊 Cano | sel |
| Post all Foreign cu   | rrencu transar | ctions as Lo | cal currencu Ledger tr | ancactions        |                     |        |     |

#### 2. SYSTEM CONFIGURATION - USER OPTIONS SETTINGS

At least one Ostendo User must have their "No External GL Posting" box unticked.

| 🙆 Users ( ADMIN )                                                                                |          |
|--------------------------------------------------------------------------------------------------|----------|
| Users Security Access User Options Desktop Views Workflow Operations Centre Exclusions           |          |
|                                                                                                  | Close    |
| Save Grid layouts Reset IList Customizing Reset                                                  |          |
| 🗹 Save List Filter Conditions 🛛 🗹 Auto Activate Filtering & Sorting 🔲 Disable Grid Print 🖉 xport | Save     |
| Other Options                                                                                    | 🔊 Cancel |
| Allow Approvals 🔲 Cannot change order prices 🔲 Alert Screen is not displayed on Login            |          |
| Allow change of Customer calculated Prices 🔲 Blind POS End of Day 🗹 Allow Site Change            |          |
| □ Hide Purchase Receipt Cost   ☑ Enable Option Price Change   □ Disable Preview Export           |          |
| 🗹 Display Sales Costs 🔲 Inventory Availability by Site 🔲 Allow Inventory Site Change             |          |
| Allow Pricing Matrix Exclusions Disable Graphical Plant View Editing No External GL Posting      |          |
| Hide Assembly Costs                                                                              |          |
| Durchard Order Alas Linix CODO Hear Site Name Company                                            |          |

Posting of transactions to Sage Evolution is initiated when one or more Ostendo users (having "No External GL Posting" unticked) are logged in. Such Users will be able to display failed batches, rectify the issues and re-post the batches.

#### 3. FINANCIAL CONFIGURATION – GENERALLEDGER SETTINGS

| 0  | General Ledger S      | iettings                           |       |       |       |                                                    |         |           |      |
|----|-----------------------|------------------------------------|-------|-------|-------|----------------------------------------------------|---------|-----------|------|
| De | fault: Sage Evolution | n Live                             |       |       |       |                                                    |         |           |      |
|    | Accounting Link       | Common Connection                  | Userr | Passv | API 1 | Database Connection                                | Version | Debugmode | Data |
| Þ  | Sage Evolution Live   | DBCommonConnection=server=KK-PC\SC |       |       |       | DBConnection=server=KK-PC\SQLR2;initial catalog=Te | 1.00    | V         | KK-F |
|    |                       |                                    |       |       |       |                                                    |         |           |      |

- Click Add button to add a record if none exists.
- Select AccountingLink Output Style = Sage Evolution Live
- Enter **Common Connection.** This is just an example:

DBCommonConnection=server=**KK-PC\SQLR2**;initial catalog=**EvolutionCommon**;integrated security=false;MultipleActiveResultSets=True;User id=**sa**;Password=**your\_sa\_password**;

In this example,

- the Server Group is KK-PC\SQLR2
- the **Common DB** is EvolutionCommon
- the **Database** is Test2

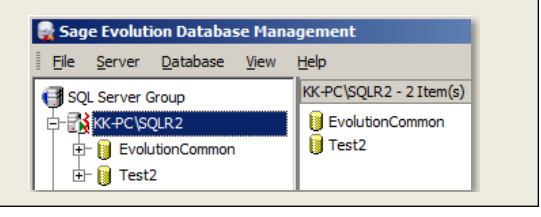

 Enter Database Connection. This is just an example: DBConnection=server=KK-PC\SQLR2;initial catalog=Test2;integrated security=false;MultipleActiveResultSets=True;User id=sa;Password=your\_sa\_password; Provider=SQL Server Native Client 10.0;

- Click on Update button to update all the AccountingLink scripts
- Click on **Connect** button to test the connection to Sage Evolution
- Click on **Import** button to import from Sage Evolution
  - $\circ \quad \text{Ledger Codes}$
  - Suppliers (if required)
  - Customers (if required)

Note: The same set of Customers and Suppliers must be set up on both sides.

If there is a requirement to export Customers and/or Suppliers from Ostendo to Sage Evolution, then click Export button.

#### 4. FINANCIAL CONFIGURATION - TAX CODES

- Ensure Ostendo Tax Codes are defined in Sage Evolution:

| ľ | Tax Codes    |                      |            |          |                   |                            |
|---|--------------|----------------------|------------|----------|-------------------|----------------------------|
| 0 | Default: GST |                      |            |          |                   |                            |
| Г | Code         | Description          | Tax Rate % | Тах Туре | External Tax Code | External Purchase Tax Code |
| Þ | GST          | Goods & Services Tax | 15         | Standard | GST               |                            |
|   | GST-PURC     | GST on Purchases     | 15         | Standard | GST-PURC          |                            |
|   | GST-SALES    | GST on Sales         | 15         | Standard | GST-SALES         |                            |
|   | NT           | Non Taxable          | 0          | Standard | NT                |                            |
|   | ZERO         | Zero Rated Tax       | 0          | Standard | ZERO              |                            |

| s | Tax Groups | T-SALES           |
|---|------------|-------------------|
|   | Group      | Description       |
| Þ | GST        | GST               |
|   | GST-PURC   | GST on Purchases  |
|   | GST-SALES  | GST on Sales      |
|   | NONTAXABLE | Non-Taxable Group |
|   | TAXABLE    | Taxable Group     |

## 5. GENERAL – COST CENTRES

- Map Cost Centres to the appropriate Sage Evolution Ledger Codes. For example:

|     | 🙆 Cost Centres             |                                   |        |       |                 |                    |  |  |
|-----|----------------------------|-----------------------------------|--------|-------|-----------------|--------------------|--|--|
|     | List Detail                |                                   |        |       |                 |                    |  |  |
|     | Cost Centre Code           | Description                       | Status | Group | Ledger Code 🛛 🔺 | Financial Category |  |  |
| IIF | ASSEMBLY VAR               | Assembly Order Cost Variance      | Active |       | 489             |                    |  |  |
|     | ASSEMBLY WIP               | Assembly Order Work in Progress   | Active |       | 850             | 300                |  |  |
|     | BANK                       | Bank Account                      | Active |       | 092             |                    |  |  |
| IIC | CATALOGUE EXPENSES         | General Catalogue Expenses        | Active |       | 429             |                    |  |  |
|     | CONTRACT COSTS             | Invoice Contract Costs            | Active |       | 412             |                    |  |  |
|     | CONTRACT INCOME            | Invoice Contract Income           | Active |       | 260             |                    |  |  |
|     | COUNT STOCK                | Stock Count Variance              | Active |       | 611             |                    |  |  |
|     | CREDIT CARD                | Credit Card Account               | Active |       |                 |                    |  |  |
|     | CREDITORS                  | Creditors / Suppliers             | Active |       | 800             | 300                |  |  |
|     | CURRENCY RECEIPTS AUD      | Currency Receipts Australian \$   | Active |       | 850             | 200>210            |  |  |
|     | CURRENCY RECEIPTS EURO     | Receipts for Euro Currency        | Active |       | 850             | 200>210            |  |  |
|     | CURRENCY RECEIPTS STERLING | Receipts for UK Sterling Currency | Active |       | 850             | 200>220            |  |  |

**Note**: Make sure all Cost Centres are mapped to the appropriate Sage Evolution Ledger Code.

- If you are using Project Codes in Evo, you can also map the default Project Codes (Financial Category) to the corresponding Ostendo Cost Centre codes.

## 6. EXTERNALLEDGERTYPES table

This Ostendo table is required to be populated with all Payment Types defined in Evolution's Accounts Receivable module. This includes payments and refunds. You need to create an **EditView** in Reports & View Developer like this to enter data into this table:

| 4 | Re     | ports and View    | s Developer                                                                       | c   | ∍    | ۰            | 83  |
|---|--------|-------------------|-----------------------------------------------------------------------------------|-----|------|--------------|-----|
|   | List   | Master Settings   | Detail Querys                                                                     |     |      |              |     |
|   | Exter  | nalLedgerTypes (B | dit View]                                                                         |     |      | Close        |     |
|   | Nam    | e:                | ExternalLedgerTypes                                                               |     |      | Ado          | d   |
|   | Scrip  | ot Name:          |                                                                                   |     |      | <b>S</b> av  | 'e  |
|   | Style  | C                 | List Detail                                                                       |     | 18   |              |     |
|   | Title: |                   | ExternalLedgerTypes                                                               |     | -2   | / Land       | cei |
|   | ~      | Master Query #0:  | SQL Build                                                                         | ler | ×    | C Dele       | ete |
|   | 9      | elect EXTERNAL    | TYPE, EXTERNALDEBITCODE, EXTERNALCREDITCODE, SYSUNIQUEID from EXTERNALLEDGERTYPES |     |      | <b>a</b> e 1 |     |
|   |        |                   |                                                                                   |     |      | 🖉 Edi        | It  |
|   |        |                   |                                                                                   |     |      | Previ        | iew |
|   |        |                   |                                                                                   |     | Clea | ar Layo      | out |
|   |        |                   |                                                                                   |     |      |              |     |

The AccountingLink will only process payment/refund types defined in this table.

Relationship between JournalType "Invoice Payment" in Ostendo and Evolution's AR Transaction Types:

Each Transaction Type in Evolution AR has a Credit Ledger Account and Debit Ledger Account.

| dit Accounts Receivable Transaction Type "PM" |                                                                                |  |  |  |
|-----------------------------------------------|--------------------------------------------------------------------------------|--|--|--|
| Transaction Type Code PM Description Payment  | General Ledger Accounts<br>Credit Ledger Account<br>613 (613)                  |  |  |  |
| Debit / Credit<br>© Debit<br>© Credit         | Debit Ledger Account UnApplied Payments (UnApplied Payments) Debit Tax Account |  |  |  |

The Payment Type is then defined in the EXTERNALLEDGERTYPES table like this using the EditView created earlier:

|   | ExternalLedgerTypes |      |         |     |                    |                    |
|---|---------------------|------|---------|-----|--------------------|--------------------|
|   |                     | List | Detail  |     |                    |                    |
| ľ |                     | EXT  | ERNALT' | ΎΡΕ | EXTERNALDEBITCODE  | EXTERNALCREDITCODE |
|   | Þ                   | ΡM   |         |     | UnApplied Payments | 613                |

For this example, when an Invoice Payment journal is created in Ostendo, it will debit UNAPPLIED PAYMENTS and credit DEBTORS. The UNAPPLIED PAYMENTS cost centre should be mapped to UnApplied Payments and the DEBTORS should be mapped to 613 (Debtors).

| 🙆 Cost Centres     |                              |        |       |                    |  |  |  |
|--------------------|------------------------------|--------|-------|--------------------|--|--|--|
| List Detail        |                              |        |       |                    |  |  |  |
| Cost Centre Code   | Description                  | Status | Group | Ledger Code 🔺      |  |  |  |
| DEBTORS            | Debtors / Customers          | Active |       | 613                |  |  |  |
| UNAPPLIED PAYMENTS | Un-applied Customer Payments | Active |       | UnApplied Payments |  |  |  |
|                    |                              |        |       |                    |  |  |  |

## 7. Sage Evolution – Inventory Defaults

Go to Inventory Maintenance – Inventory Defaults and click on **Goods Received Vouchers** tab.

- Untick "Separate GRV from Supplier Invoice"

| Inventory Defaults                                                                   |
|--------------------------------------------------------------------------------------|
| Returns To Suppliers Adjustments Serial Numbers Templates Segmented Inventory        |
| Price / Costing Journal Batches Inventory Count Price Update Batches                 |
| General Entry Options Inventory Invoices Quotes Credit Notes Goods Received Vouchers |
| Goods Received Voucher Numbering                                                     |
| Automatic Numbering 🔽                                                                |
| Next Automatic Number 53 Pad to 4 Aracters                                           |
| Prefix GRV Sample GRV0053                                                            |
| Unique Number                                                                        |
| Warning: changing the next number to a lower value can result in duplicate numbers   |
| Transaction                                                                          |
| Supplier Invoice Code SINV (Supplier Invoice)                                        |
| Separate GRV from Supplier Invoice                                                   |
| GRV Transaction Code GRV (Goods Received)                                            |
| Purchases Cost Variance Purchases Cost Variance (Purchases Cost Variance)            |
| Post Purchase Cost Variance to GL Line Account                                       |
| Use Automatic Discount                                                               |
| Transaction Reference 💿 Post Supplier Invoice Number 🔘 Post GRV Number               |
| Force Supplier Invoice Unique Supplier Invoice Number                                |
| Importation Solit                                                                    |
| Use Exempt Tax Type for Importation Splits                                           |
| Exempt Tax Type 1 (1-Exempt) (0)                                                     |
|                                                                                      |
| OK Cancel                                                                            |

Then click YES for Purchase Orders too.

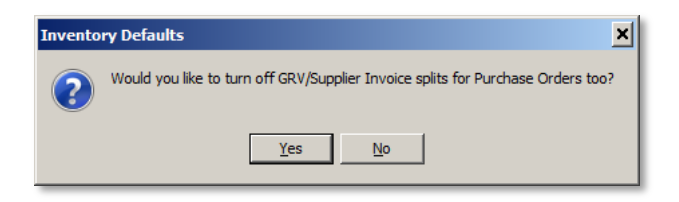

- Select "Post Supplier Invoice Number" for Transaction Reference.

If you are using Project Codes, go to the Entry Options tab and turn on "Post Project per Line".

| Inventory Defaults                       | ×                                           |  |  |  |
|------------------------------------------|---------------------------------------------|--|--|--|
| Returns To Suppliers Adjustments Ser     | ial Numbers Templates Segmented Inventory   |  |  |  |
| Price / Costing Journal Batches          | Inventory Count Price Update Batches        |  |  |  |
| General Entry Options Inventory Invoices | Quotes Credit Notes Goods Received Vouchers |  |  |  |
| Inventory Line Description               | Financial Line Description                  |  |  |  |
| Post Document Description                | Post Document Description                   |  |  |  |
| C Post Document Line Description         | C Post Document Line Description            |  |  |  |
| Sales Representative Options             | Project Options                             |  |  |  |
| Post Sales Rep per Document              | O Post Project per Document                 |  |  |  |
| C Post Sales Rep per Line                | Post Project per Line                       |  |  |  |
| Force Sales Reps                         | Force Projects                              |  |  |  |
| Default Tax Calculation Method           |                                             |  |  |  |
| C. Caladata Tau Basking                  | C. Caladata Tan Das Das must                |  |  |  |
|                                          |                                             |  |  |  |
| Delivery Options                         |                                             |  |  |  |
| Post Delivery per Document               | Force Delivery on Invoices                  |  |  |  |
|                                          | — — — h — h                                 |  |  |  |

- Decimal Positions: Under the General tab, set the Decimal Places as shown. This is to avoid any rounding differences between Ostendo and Evolution.

|                                                                                                    | <u>^</u>                                        |
|----------------------------------------------------------------------------------------------------|-------------------------------------------------|
| Returns To Suppliers Adjustments Seria                                                                                                    | I Numbers Templates Segmented Inventory         |
| Price / Costing Journal Batches                                                                                                    | Inventory Count Price Update Batches            |
| General Entry Options   Inventory   Invoices                                                                                                    | Quotes   Credit Notes   Goods Received Vouchers |
| Inventory Prices  Indusive Price  Exclusive Price                                                                                                    | Integration Method<br>© Perpetual © Periodic    |
| Options                                                                                                    | Decimal Places                                  |
| Allow Negative Inventory Quantities                                                                                                    | Selling Prices 4                                |
| 🔲 Warn when Insufficient Quantities                                                                                                    | Cost Prices 4                                   |
| 🗖 Default Allow Negative Quantities On                                                                                                    | Quantities 2                                    |
| Show Inactive Items in Lookups                                                                                                    |                                                 |
| External Order Options                                                                                                    |                                                 |
| Force External Order Number                                                                                                    | Unique External Order Number                    |
|                                                                                                    |                                                 |
| Units of Measure                                                                                                    |                                                 |
|                                                                                                    |                                                 |
|                                                                                                    |                                                 |
| Dimensions                                                                                                    |                                                 |
| Use Dimensions                                                                                                    |                                                 |
| Use Dimensions  Use Dimensions  Purchase using Dimensions                                                                                                    |                                                 |
| Use Dimensions     Use Dimensions     Purchase using Dimensions     Sell using Dimensions                                                                                          |                                                 |
| Umensions Use Dimensions Purchase using Dimensions Sell using Dimensions Default Measurement                                                                                       |                                                 |
| Dimensions       Use Dimensions       Purchase using Dimensions       Sell using Dimensions       Default Measurement       Measurement Rounding                                   |                                                 |
| Dimensions         Use Dimensions         Purchase using Dimensions         Sell using Dimensions         Default Measurement         Measurement Rounding         Rounding Option |                                                 |

8. Please make sure the appropriate posting accounts are specified in **all Transaction Types** in **Inventory, Accounts Receivable,** and **Accounts Payable**.

For example: Inventory | Maintenance | Transactions Types.

a. **INV** – this transaction type is used for Sales Invoice posting. Set the Debit account to Trade Debtors, Credit account to Sales, and the Tax account to the GST account for Sales. Tick the option for Tax. See below:

| Edit Inventory Transaction Type "INV"                                                      | ×                                                                                                    |
|--------------------------------------------------------------------------------------------|----------------------------------------------------------------------------------------------------|
| Transaction Type       Code     INV       Description     Invoicing                        | General Ledger Accounts Debit Ledger Account Receivables Control (Receivables Control) Credit Ledger Account                              |
| Debit / Credit<br>C Debit<br>C Credit<br>Link another Transaction Type<br>IS (Issue Stock) | Sales (Sales)  Credit Tax Account  GST Control (GST Control)  Always Prompt for Credit Ledger Account  Always split Credit Ledger Account |
| Tax<br>Tax<br>Tax Group Sales (Sales)                                                      | Other  Sales Transaction Type                                                                                                    |

b. **SINV** – This transaction type is used for Purchase invoice posting. Set the Credit account as Trade Creditors, the Debit account as the Purchase Accrual / Purchase Receipt not Invoiced, and specify the Tax account. Tick the Tax option. See below:

| Edit Inventory Transaction Type "SINV"                                                                                                    | ×                                                                                                    |
|----------------------------------------------------------------------------------------------------|----------------------------------------------------------------------------------------------------|
| Transaction Type<br>Code SINV SINV<br>Description Supplier Invoice<br>Debit / Credit<br>C Debit<br>C Credit<br>Link another Transaction Type<br>V | General Ledger Accounts<br>Credit Ledger Account<br>Payables Control (Payables Control)<br>Debit Ledger Account<br>Purchases Accrual (Purchases Accrual)<br>Debit Tax Account<br>GST Control (GST Control)<br>Always Prompt for Debit Ledger Account<br>Always split Debit Ledger Account |
| Tax<br>Tax<br>Tax Group Purchases (Purchases)                                                                                                    | Other Sales Transaction Type OK Cancel                                                                                                    |

9. Revenue Accounts

Make sure your revenue accounts are set up to allow sales and purchase transactions. For example:

| lit Ledger Account "Sales"   |                            |             | 2        |
|------------------------------|----------------------------|-------------|----------|
| ccount Inventory and Other   |                            |             |          |
| Financial Lines              |                            |             |          |
| Allow Sales Transactions     |                            |             |          |
| Invoicing                    | GST-SALES (GST on Sales) ( | 15)         | •        |
| Credit Notes                 | GST-SALES (GST on Sales) ( | 15)         | -        |
| Allow Purchases Transaction  | ons                        |             |          |
| Goods Received Notes         | GST-PURC (GST on Purchase  | es) (15)    | •        |
| Returns to Supplier          | GST-PURC (GST on Purchase  | es) (15)    | •        |
| Foreign Currency             |                            |             |          |
| Maintain Account in Foreig   | n Currency                 |             |          |
| Foreign Currency             |                            |             | <b>v</b> |
| (This cannot be changed once | account has been created)  |             |          |
| Revaluation Profit Account   |                            |             | -        |
| Revaluation Loss Account     |                            |             | -        |
| Revaluation Exchange Rate    | 🔿 Buying Rate 🛛 🕲 S        | elling Rate |          |
|                              |                            |             |          |
|                              |                            |             |          |
|                              |                            |             |          |
|                              |                            |             | <br>1    |
|                              |                            |             |          |

10. Accounts Receivable Groups and Accounts Payable Groups – make sure the **Descriptions** in Evolution matches **CustomerTypes** and **SupplierTypes** in Ostendo respectively.

| Accounts R    | eceivable Groups          | Custome       | r Type |
|---------------|---------------------------|---------------|--------|
| 🔁 <u>A</u> dd | Edit 😒 Delete 📔           | Default: Gene | ral    |
| Drag a colur  | mn header here to group b | Туре          | Des    |
| Code          | △ Description             | Commercial    | Con    |
| OM            | Commercial                | General       | Ger    |
|               | General                   | Retail        | Reta   |
| AIL           | Retail                    | Services      | Serv   |
| /CS           | Services                  |               |        |

| Accounts Payable Groups                   |             |  |  |  |
|-------------------------------------------|-------------|--|--|--|
| 🔁 💁 🗚 🔁 🔁 🖸 🔁 🔁 🔁 🔁                       |             |  |  |  |
| Drag a column header here to group by the |             |  |  |  |
| Code 🛛 🔺                                  | Description |  |  |  |
| FIN                                       | Finance     |  |  |  |
| GEN                                       | General     |  |  |  |
| OFFICE                                    | Office      |  |  |  |
| UTIL                                      | Utility     |  |  |  |
|                                           |             |  |  |  |

| Туре       | Description         |
|------------|---------------------|
| Commercial | Commercial Customer |
| General    | General Customer    |
| Retail     | Retail Customer     |
| Services   | Services Customer   |

| Supplier Types   |                       |  |  |  |
|------------------|-----------------------|--|--|--|
| Default: General |                       |  |  |  |
| Type Description |                       |  |  |  |
| Finance          | Financial Institute   |  |  |  |
| General          | General Supplier      |  |  |  |
| Office           | Office Goods Supplier |  |  |  |
| Utility          | Utility Supplier      |  |  |  |
| <u> </u>         | 2 11                  |  |  |  |

11. Accounts Receivable and Accounts Payable Areas – make sure the **Descriptions** in Evolution matches the **RegionCodes** used for Ostendo Customers and Suppliers.

| Area Codes                          |                                 |  |  |
|-------------------------------------|---------------------------------|--|--|
| 🚯 Add 🔁 Edit 😒 Delete [ 🗋 Notes 🛷 S |                                 |  |  |
| Drag a column heade                 | er here to group by that column |  |  |
| Code                                | △ Description                   |  |  |
| AFRICA                              | Africa                          |  |  |
| ASIA                                | Asia                            |  |  |
| AUSTRASIA                           | Australasia                     |  |  |
| EUROPE                              | Europe                          |  |  |
| LOCAL                               | Local                           |  |  |
| NTHAMERICA                          | North America                   |  |  |
| OFFSHR                              | OffShore                        |  |  |
|                                     |                                 |  |  |

|             | Region        | Description           |
|-------------|---------------|-----------------------|
| Þ           | Africa        | African Region        |
|             | Asia          | Asian Region          |
| Australasia |               | Australisian Region   |
|             | Europe        | European Region       |
|             | North America | North American Region |
|             | South America | South American Region |

| Supplier Regions   |                  |  |  |  |
|--------------------|------------------|--|--|--|
| Region Description |                  |  |  |  |
| Local              | Local Region     |  |  |  |
| OffShore           | Off Shore Region |  |  |  |
|                    |                  |  |  |  |

12. The External Term Name in CreditTerms table in Ostendo must match the Code in the AR or AP Ageing Periods in Evolution. If no match is found, default terms will be used.

| 2 | Credit Tern     | ns                          |                     |                |                    |                   | Ageing Periods |          |                |                             |
|---|-----------------|-----------------------------|---------------------|----------------|--------------------|-------------------|----------------|----------|----------------|-----------------------------|
| D | efault Terms: 2 | 20th of Month               |                     |                |                    |                   | 🚯 Add 🔁 Edit   | Selete 2 | Notes 🛷 Search | Sa <u>v</u> e Grid          |
| [ | .ist Detail     |                             |                     |                |                    |                   |                |          |                |                             |
|   | Term Name       | Description                 | Term Days Days From | Early Discount | External Term Name |                   | Code           | Δ        | Notes          | Description                 |
| Þ | 14 Day          | 14 Day Account              | 14 Invoice Date     |                | 14_DAY             |                   | 14_DAY         |          |                | 14 Day Account              |
|   | 20th of Month   | 20th of the Following Month | 20 End of Month     |                | 20TH_OF_MONTH      |                   | 20TH_OF_MONTH  |          |                | 20th of the Following Month |
|   | 30th of Month   | 30th of the Month (EOM)     | 0 End of Next Month |                | 30TH_OF_MONTH      | $\leftrightarrow$ | 30TH_OF_MONTH  |          |                | 30th of the Month           |
|   | 7 Day           | 7 Day Account               | 7 Invoice Date      |                | 7_DAY              |                   | 7_DAY          |          |                | 7 Day Account               |
|   | COD             | Cash on Delivery            | 0 Invoice Date      |                | COD                |                   | COD            |          |                | Cash on Delivery            |

Please note that Ageing Periods in Evolution are set in both Accounts Receivable and Accounts Payable whereas there is only one Credit Terms table in Ostendo for both Customers and Suppliers.

# Appendix A: Ostendo-Sage Evolution Data Mapping

# 1. Suppliers

|                    | OSTENDO                             | Sage Evolu      | tion       |
|--------------------|-------------------------------------|-----------------|------------|
| Table              | FieldName                           | Fieldname       | Resource   |
| SUPPLIERMASTER     | Generated based on Supplier name    | Account         | Vendor     |
| FINANCIALSUPPLIERS | Supplier                            | Name            | Vendor     |
| FINANCIALSUPPLIERS | PrimaryContact                      | Contact_Person  | Vendor     |
| FINANCIALSUPPLIERS | PhysicalAddress1                    | Physical1       | Vendor     |
| FINANCIALSUPPLIERS | PhysicalAddress2                    | Physical2       | Vendor     |
| FINANCIALSUPPLIERS | PhysicalAddress3 (add to Physical2) |                 |            |
| FINANCIALSUPPLIERS | PhysicalCity                        | Physical3       | Vendor     |
| FINANCIALSUPPLIERS | PhysicalState                       | Physical4       | Vendor     |
| FINANCIALSUPPLIERS | PhysicalCountry                     | Physical5       | Vendor     |
| FINANCIALSUPPLIERS | PhysicalPostalCode                  | PhysicalPC      | Vendor     |
| FINANCIALSUPPLIERS | SupplierAddress1                    | Post1           | Vendor     |
| FINANCIALSUPPLIERS | SupplierAddress2                    | Post2           | Vendor     |
| FINANCIALSUPPLIERS | SupplierAddress3 (add to Post2)     |                 |            |
| FINANCIALSUPPLIERS | SupplierCity                        | Post3           | Vendor     |
| FINANCIALSUPPLIERS | SupplierState                       | Post4           | Vendor     |
| FINANCIALSUPPLIERS | SupplierCountry                     | Post5           | Vendor     |
| FINANCIALSUPPLIERS | SupplierPostalCode                  | PostPC          | Vendor     |
| FINANCIALSUPPLIERS | SupplierPhone                       | Telephone       | Vendor     |
| FINANCIALSUPPLIERS | SupplierMobile                      | Fax1            | Vendor     |
| FINANCIALSUPPLIERS | SupplierFax                         | Fax2            | Vendor     |
| FINANCIALSUPPLIERS | Based on TaxGroup                   | СТ              | Vendor     |
| FINANCIALSUPPLIERS | CompanyOfficialNumber               | Tax_Number      | Vendor     |
| FINANCIALSUPPLIERS | SupplierEmail                       | Email           | Vendor     |
| FINANCIALSUPPLIERS | BankAccountName                     | BranchCode      | Vendor     |
| FINANCIALSUPPLIERS | BankAccountNumber                   | BankAccNum      | Vendor     |
| FINANCIALSUPPLIERS | SupplierWeb                         | cWebPage        | Vendor     |
| FINANCIALSUPPLIERS | Based on CurrencyCode               | iCurrencyID     | Vendor     |
| FINANCIALSUPPLIERS | CurrencyCode                        | CurrencyCode    | Currency   |
| FINANCIALSUPPLIERS | Based on PurchaseEmail              | bStatEmail      | Vendor     |
| FINANCIALSUPPLIERS | SupplierPurchaseName                | cAccDescription | Vendor     |
| FINANCIALSUPPLIERS | Based on CreditTerm                 | iAgeingTermID   | Vendor     |
| CREDITTERMS        | CreditTerm-ExternalCreditTerm       | cCode           | _etblTerms |

## 2. Customers

|                    | OSTENDO                             | 5               | Sage Evolution |
|--------------------|-------------------------------------|-----------------|----------------|
| Table              | FieldName                           | Fieldname       | Resource       |
| CUSTOMERMASTER     | Based on Customer name              | Account         | Client         |
| FINANCIALCUSTOMERS | Customer                            | Name            | Client         |
| FINANCIALCUSTOMERS | PrimaryContact                      | Contact_Person  | Client         |
| FINANCIALCUSTOMERS | DeliveryAddress1                    | Physical1       | Client         |
| FINANCIALCUSTOMERS | DeliveryAddress2                    | Physical2       | Client         |
| FINANCIALCUSTOMERS | DeliveryAddress3 (add to Physical2) |                 |                |
| FINANCIALCUSTOMERS | DeliveryCity                        | Physical3       | Client         |
| FINANCIALCUSTOMERS | DeliveryState                       | Physical4       | Client         |
| FINANCIALCUSTOMERS | DeliveryCountry                     | Physical5       | Client         |
| FINANCIALCUSTOMERS | DeliveryPostalCode                  | PhysicalPC      | Client         |
| FINANCIALCUSTOMERS | CustomerAddress1                    | Post1           | Client         |
| FINANCIALCUSTOMERS | CustomerAddress2                    | Post2           | Client         |
| FINANCIALCUSTOMERS | CustomerAddress3 (add to Post2)     |                 |                |
| FINANCIALCUSTOMERS | CustomerCity                        | Post3           | Client         |
| FINANCIALCUSTOMERS | CustomerState                       | Post4           | Client         |
| FINANCIALCUSTOMERS | CustomerCountry                     | Post5           | Client         |
| FINANCIALCUSTOMERS | CustomerPostalCode                  | PostPC          | Client         |
| FINANCIALCUSTOMERS | CustomerPhone                       | Telephone       | Client         |
| FINANCIALCUSTOMERS | CustomerMobile                      | Fax1            | Client         |
| FINANCIALCUSTOMERS | CustomerFax                         | Fax2            | Client         |
| FINANCIALCUSTOMERS | Based on TaxGroup                   | СТ              | Client         |
| FINANCIALCUSTOMERS | CompanyOfficialNumber               | Tax Number      | Client         |
| FINANCIALCUSTOMERS | CustomerEmail                       | Email           | Client         |
| FINANCIALCUSTOMERS | Creditimit                          | Credit_Limit    | Client         |
| FINANCIALCUSTOMERS | DiscountPercent                     | Discount        | Client         |
| FINANCIALCUSTOMERS | OnCreditStop                        | On_Hold         | Client         |
| FINANCIALCUSTOMERS | CustomerWeb                         | cWebPage        | Client         |
| FINANCIALCUSTOMERS | Based on CurrencyCode               | iCurrencyID     | Client         |
| FINANCIALCUSTOMERS | CurrencyCode                        | CurrencyCode    | Currency       |
| FINANCIALCUSTOMERS | Based on OutputForStatement         | bStatPrint      | Client         |
| FINANCIALCUSTOMERS | Based on OutputForStatement         | bStatEmail      | Client         |
| FINANCIALCUSTOMERS | Based on SalesPerson                | RepID           | Client         |
| FINANCIALCUSTOMERS | Based on CustomerType               | iClassID        | Client         |
| FINANCIALCUSTOMERS | CustomerType                        | Description     | CliClass       |
| FINANCIALCUSTOMERS | Based on CustomerRegionCode         | iAreasID        | Client         |
| FINANCIALCUSTOMERS | CustomerRegionCode                  | Description     | Areas          |
| FINANCIALCUSTOMERS | CustomerInvoiceName                 | cAccDescription | Client         |
| FINANCIALCUSTOMERS | Based on CreditTerm                 | iAgeingTermID   | Client         |
| CREDITTERMS        | CreditTerm-ExternalCreditTerm       | cCode           | _etblTerms     |
|                    |                                     |                 |                |

3. JOURNALS (except Invoice Payments and Invoice Deposits)

|               | OSTENDO                                   | Sage Evolution |          |  |
|---------------|-------------------------------------------|----------------|----------|--|
| Table         | FieldName                                 | Fieldname      | Resource |  |
| JOURNALHEADER | JournalDate                               | TxDate         | PostGL   |  |
| JOURNALHEADER | Based on JournalType                      | TrCodeID       | PostGL   |  |
| JOURNALHEADER | JOURNALNUMBER + JOURNALTYPE<br>+JOURNALID | Reference      | PostGL   |  |
|               |                                           |                |          |  |
| JOURNALLINES  | DebitValue / CreditValue                  | Debit          | PostGL   |  |
| JOURNALLINES  | DebitValue / CreditValue                  | Credit         | PostGL   |  |
| JOURNALLINES  | Based on CurrencyCode                     | iCurrecnyID    | PostGL   |  |
| JOURNALLINES  | ExchangeRate                              | fExchangerate  | PostGL   |  |
| JOURNALLINES  | DebitValue / CreditValue                  | fForeignDebit  | PostGL   |  |
| JOURNALLINES  | DebitValue / CreditValue                  | fForeignCredit | PostGL   |  |
| JOURNALLINES  | LineDescription                           | Description    | PostGL   |  |
| JOURNALLINES  | DebitTaxValue / CreditTaxValue            | Tax_Amount     | PostGL   |  |
| JOURNALLINES  | DebitTaxValue / CreditTaxValue            | fForeignTax    | PostGL   |  |

## 4. Sales Invoices & CreditNotes

|                  | OSTENDO                                      | Sage Evolution |          |  |
|------------------|----------------------------------------------|----------------|----------|--|
| Table            | FieldName                                    | Fieldname      | Resource |  |
| JOURNALINVHEADER | InvoiceDate                                  | TxDate         | PostAR   |  |
| CUSTOMERMASTER   | Based on Customer                            | AccountLink    | PostAR   |  |
| JOURNALINVHEADER | InvoiceType                                  | TrCodeID       | PostAR   |  |
| JOURNALINVHEADER | Based on CurrencyCode                        | iCurrencyID    | PostAR   |  |
| JOURNALINVHEADER | ExchangeRate                                 | fExchangeRate  | PostAR   |  |
| JOURNALINVHEADER | JournalNumber+InvoiceNumber+InvoiceReference | Description    | PostAR   |  |
| JOURNALINVHEADER | InvoiceNumber                                | Reference      | PostAR   |  |
| JOURNALINVHEADER | InvoiceNumber                                | Order_No       | PostAR   |  |
| JOURNALINVHEADER | PurchaseRef from InvoiceReference            | ExtOrderNum    | PostAR   |  |
|                  |                                              |                |          |  |
| JOURNALINVLINES  | Based on InvoiceQty and UnitPrice            | Debit          | PostAR   |  |
| JOURNALINVLINES  | Based on InvoiceQty and UnitPrice            | Credit         | PostAR   |  |
| JOURNALINVLINES  | Based on InvoiceQty and UnitPrice            | fForeignDebit  | PostAR   |  |
| JOURNALINVLINES  | Based on InvoiceQty and UnitPrice            | fForeignCredit | PostAR   |  |
| JOURNALINVLINES  | ExtendedTax                                  | Tax_Amount     | PostAR   |  |
| JOURNALINVLINES  | ExtendedTax                                  | fForeignTax    | PostAR   |  |
| JOURNALINVLINES  | Based on ExternalTaxCode                     | TaxTypeID      | PostAR   |  |
|                  |                                              |                |          |  |
|                  |                                              |                |          |  |
|                  |                                              |                |          |  |

#### 5. Purchase Invoices & CreditNotes

|                  | OSTENDO                            | Sage           | Evolution |
|------------------|------------------------------------|----------------|-----------|
| Table            | FieldName                          | Fieldname      | Resource  |
| JOURNALINVHEADER | InvoiceDate                        | TxDate         | PostAP    |
| JOURNALINVHEADER | Based on Supplier                  | AccountLink    | PostAP    |
| JOURNALINVHEADER | InvoiceType                        | TrCodeID       | PostAP    |
| JOURNALINVHEADER | Based on CurrencyCode              | iCurrencyID    | PostAP    |
| JOURNALINVHEADER | ExchangeRate                       | fExchangeRate  | PostAP    |
| JOURNALINVHEADER | JournalNumber and InvoiceReference | Description    | PostAP    |
| JOURNALINVHEADER | InvoiceNumber                      | Order_No       | PostAP    |
| JOURNALINVHEADER | CompanyInvNumber                   | ExtOrderNum    | PostAP    |
|                  |                                    |                |           |
| JOURNALINVLINES  | Based on InvoiceQty and UnitPrice  | Debit          | PostAP    |
| JOURNALINVLINES  | Based on InvoiceQty and UnitPrice  | Credit         | PostAP    |
| JOURNALINVLINES  | Based on InvoiceQty and UnitPrice  | fForeignDebit  | PostAP    |
| JOURNALINVLINES  | Based on InvoiceQty and UnitPrice  | fForeignCredit | PostAP    |
| JOURNALINVLINES  | ExtendedTax                        | Tax_Amount     | PostAP    |
| JOURNALINVLINES  | ExtendedTax                        | fForeignTax    | PostAP    |
| JOURNALINVLINES  | Based on ExternalTaxCode           | TaxTypeID      | PostAP    |
|                  |                                    |                |           |
|                  |                                    |                |           |
|                  |                                    |                |           |